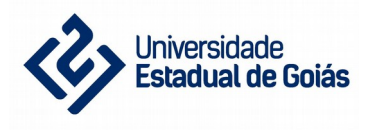

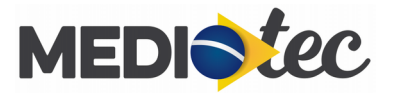

# Sistema de Gestão Acadêmica MedioTec

Ajuda: cadastro, login e recuperação de senha

versão 1.0.0

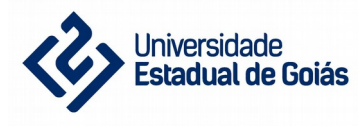

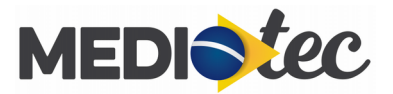

#### Sumário

| 1. Cadastro         | 3 |
|---------------------|---|
| 2. Login.           | 4 |
| 3 Recuperar Senha   | 5 |
| 5. Recuperar benna. |   |

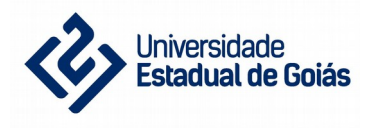

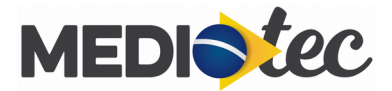

## 1. Cadastro

Ao acessar o sistema em <u>http://mediotec.ueg.br</u> você terá acesso às págiunas de login e de cadastro. Clique na opção de cadastro, conforme a imagem abaixo:

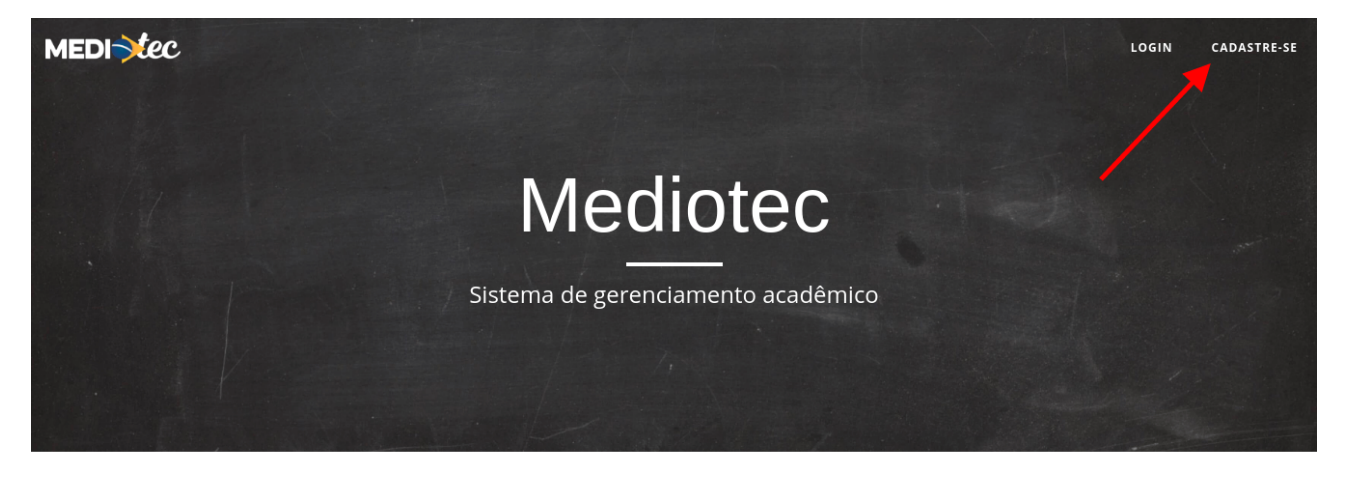

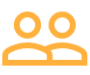

Os alunos podem acompanhar, de qualquer lugar, as disciplinas que estão cursando, suas notas e frequências.

Informe os dados solicitados:

| MEDIStec                                                      | Acessar |
|---------------------------------------------------------------|---------|
| Novo usuário<br>Já possui uma conta? clique aqui para acessar |         |
| Qual seu CPF?                                                 |         |
| Qual seu email?                                               |         |
| Informe seu nome completo                                     |         |
| Repita sua senha                                              |         |
| CRIAR MINHA CONTA                                             |         |

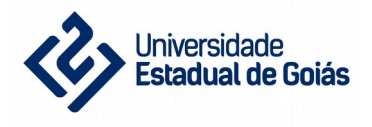

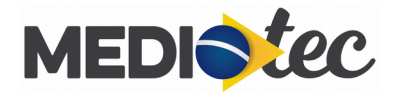

Em seguida você receberá um e-mail com instruções para incializar sua conta:

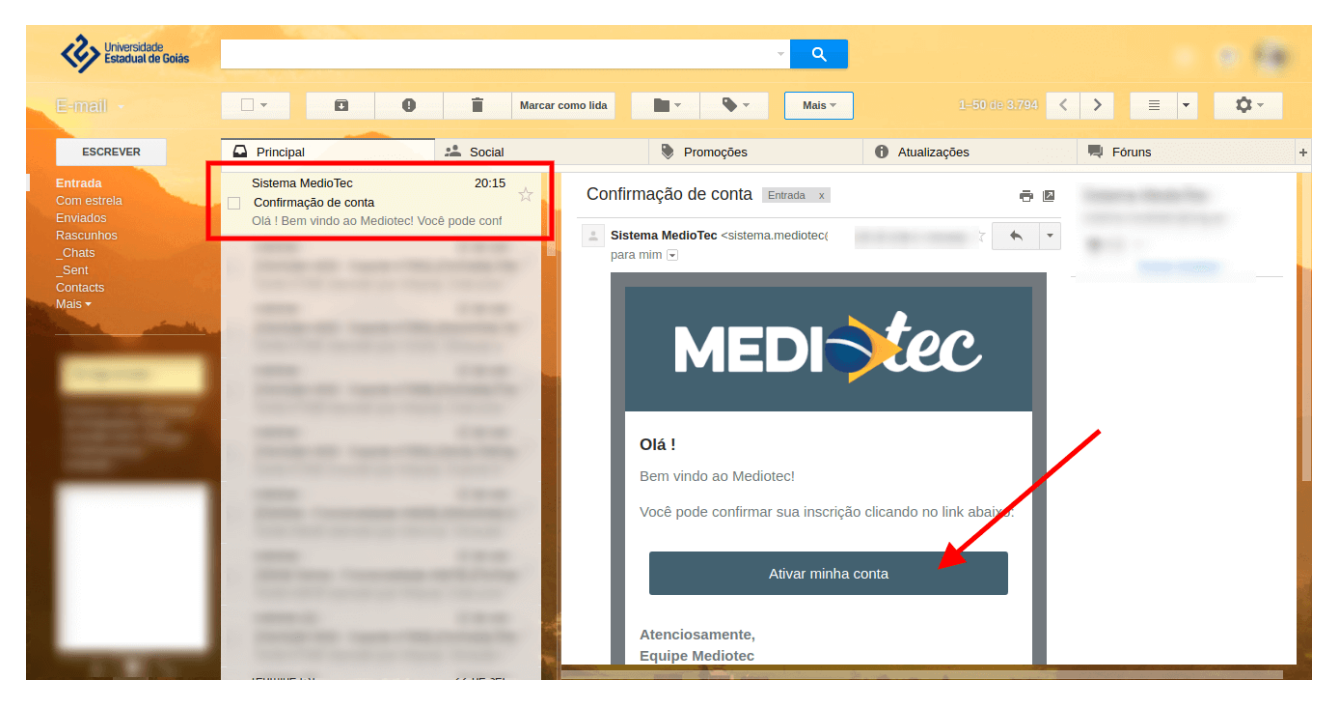

Clique no link enviado. Ao clicar sua conta estará ativa e você terá acesso à área administrativa:

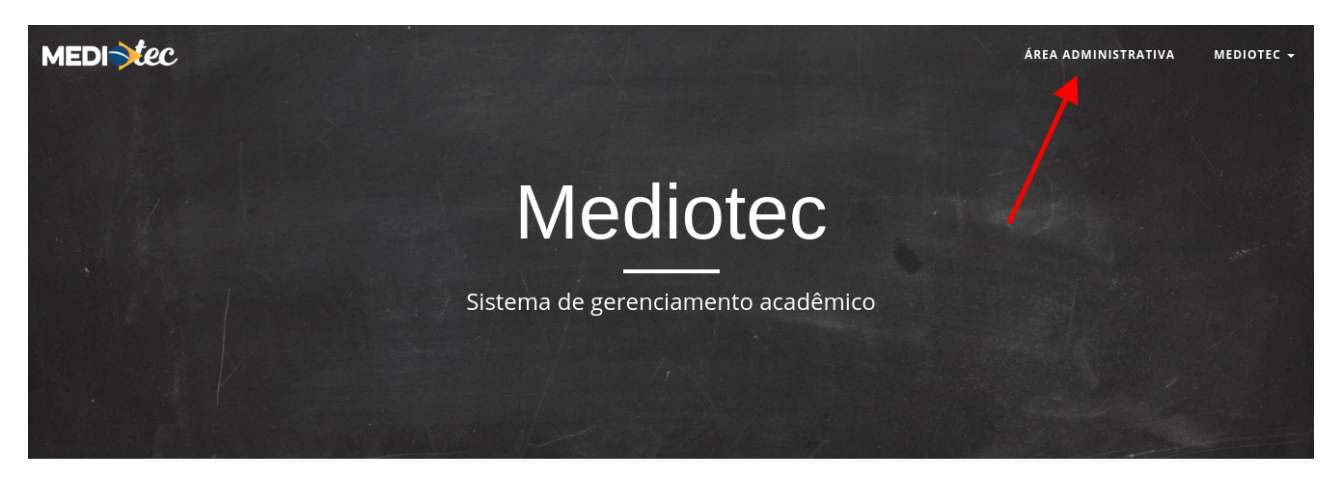

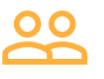

Os alunos podem acompanhar, de qualquer lugar, as disciplinas que estão cursando, suas notas e frequências.

#### 2. Login

Caso você já tenha uma conta, acesse a tela de login e acesse o sistema com seu e-mail ou CPF e sua senha pessoal:

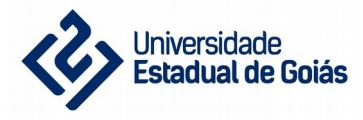

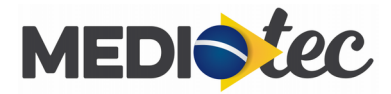

| MEDI |                                                             |  |
|------|-------------------------------------------------------------|--|
|      | Login<br>Ainda não tem uma conta? clique aqui e cadastre-se |  |
|      | Email ou CPF                                                |  |
|      | Senha                                                       |  |
|      | Lembrar                                                     |  |
|      | ENTRAR Esqueceu sua senha?                                  |  |
|      |                                                             |  |

### 3. Recuperar Senha

Caso você não lembre da sua senha, na página de login clique na opção "Esqueceu sua senha?" e informe o e-mail que você utilizou ao se cadastrar:

| MEDI |                                                          | Acessar |
|------|----------------------------------------------------------|---------|
|      | Esqueci minha senha<br>lembrou? clique aqui para acessar |         |
|      | Qual seu email?                                          |         |
|      | ENVIAR INSTRUÇÕES                                        |         |
|      |                                                          |         |

Após clicar em "Enviar instruções" você receberá um e-mail com as instruções:

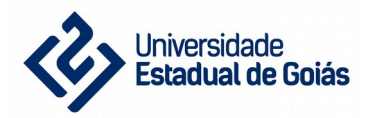

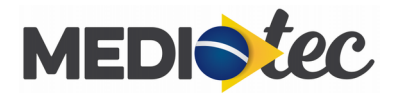

| Universidade<br>Estadual de Goiás                                           | <u>्</u> यू                                                                                                    |
|-----------------------------------------------------------------------------|----------------------------------------------------------------------------------------------------|
| E-mail -                                                                    | □ •                                                                                                    |
| ESCREVER                                                                    | Derincipal Social Promoções 🕅 Atualizações 🗮 Fóruns +                                                                                                    |
| Entrada<br>Com estrela<br>Enviados<br>Chats<br>_Chats<br>Contacts<br>Mais • | Sistema MedioTec 20:22   Instruções para reinicialização de senha   Da! Aguém requisitou uma alteração de senha    Instruções para reinicialização de senha Imada x |
|                                                                             | Se não foi você quem fez esta requisição, por favor ignore<br>esse email.                                                                                           |

Após clicar em "Mudar minha senha" você será redirecionado a uma página onde deverá informar uma nova senha:

| MEDI |                              |  |
|------|------------------------------|--|
|      |                              |  |
|      | ou Ir para a página de login |  |
|      | Qual seu email?              |  |
|      | Informe uma nova senha       |  |
|      | Repita sua senha             |  |
|      | ATUALIZAR                    |  |

Após isto, basta acessar a tela de login e acessar o sistema com seu e-mail e sua nova senha.